| 工料资源管理 | 1 |
|--------|---|
| 1.进度检索 |   |
| 2.模型检索 | 2 |

目录

## 工料资源管理

| 0    |          | ·                |            |      |                         | 工料资源管理 |        |           |      |           |        |         |    |    |
|------|----------|------------------|------------|------|-------------------------|--------|--------|-----------|------|-----------|--------|---------|----|----|
| 清单检索 | 进度检索模型检索 | 14纪念 - 导出        |            |      |                         |        |        |           |      |           |        |         |    |    |
| 序号   | 编号       | 名                | 规格         | 单位   | 总数量                     | 暂估价(元) | 单价(元)  | 合价(元)     | 材机类别 | 产地        | 质量要求   | 厂家      | 备注 |    |
| 1    | 9946131  | 1月 材料<br>机械      |            | 元    | 121316.93               | 乙供     | 1      | 121316.93 | 材料   |           |        |         |    |    |
| 2    | 9946111  | 算 主材             |            | 元    | 6955.697                | 乙供     | 1      | 6955.697  | 机械   |           |        | 统计      |    | ~  |
| 3    | 9946071  | 设备<br>吨<br>分部分项> | (机械用)      | kw∙h | 67463.8                 | 乙供     | 0.75   | 50597.848 | 机械   | 5763 70   |        | 9       |    | Ē  |
| 4    | 9946051  | 弊 措施项目>          | (机械用)0#    | kg   | 7140.4375               | 乙供     | 5.82   | 41557.348 | 机械   | 5000      |        | 4514.44 |    |    |
| 5    | 9946031  | 安拆费及场外运输费        |            | 元    | 7507.4453               | 乙供     | 1      | 7507.4453 | 机械   | 4000 ···· |        |         |    |    |
| 6    | 9946021  | 经常修理费            |            | 元    | 19602.328               | 乙供     | ī      | 19602.328 | 机械   | 3000      |        |         |    |    |
| 7    | 9946011  | 大修理费             |            | 元    | 4620.879                | 乙供     | 1      | 4620.879  | 机械   | 1000      | 234.47 | 1014.86 |    |    |
| 8    | 9946001  | 折旧费              |            | 元    | 25238.418               | 乙供     | 1      | 25238.418 | 机械   | 0         | λ.I    | 材料 机械   | 主材 | 设备 |
| + 9  | 9925301  | 对焊机              | 容量75(kV·A) | 台班   | 57.3381                 | 乙供     | 121.45 | 6963.712  | 机械台班 |           |        |         |    |    |
| + 10 | 9925021  | 交流电焊机            | 容量40(kV·A) | 台班   | 127.5892                | 乙供     | 120.37 | 15357.913 | 机械台班 |           |        |         |    |    |
| + 11 | 9925001  | 交流电焊机            | 容量21(kV·A) | 台班   | 31 <mark>4</mark> .8346 | 乙供     | 63.12  | 19872.36  | 机械台班 |           |        |         |    |    |
| + 12 | 9921111  | 木工圆锯机            | 直径500(mm)  | 台班   | 32.2257                 | 乙供     | 25.05  | 807.2538  | 机械台班 |           |        |         |    |    |
| + 13 | 9917031  | 钢筋切断机            | 直径40(mm)   | 台班   | 161.9424                | 乙供     | 41.46  | 6714.132  | 机械台班 |           |        |         |    |    |
| + 14 | 9917021  | 钢筋弯曲机            | 直径40(mm)   | 台班   | 557.4065                | 乙供     | 23.63  | 13171.515 | 机械台班 |           |        |         |    |    |
| + 15 | 9909701  | 电动卷扬机单筒慢速        | 牵引力50(kN)  | 台班   | 78.8436                 | 乙供     | 99.53  | 7847.303  | 机械台班 |           |        |         |    |    |

①清单检索按钮:根据清单进行工料机工程量价汇总
②进度检索按钮:根据工期对应的清单进行工料机工程量价汇总
③模型检索按钮:根据框选的模型对应的清单进行工料机工程量价汇总
④工料机筛选按钮
⑤工料机价柱状图显示页面

1.进度检索

|      |           |            |            |          |           | 工料资源管理 |            |           |      |            |        |         |       |
|------|-----------|------------|------------|----------|-----------|--------|------------|-----------|------|------------|--------|---------|-------|
| 清单检索 | 进度检索 模型检索 | 工料汇总 👻 🔤 出 |            |          |           |        |            |           |      |            |        |         |       |
| 序号   | 编号        | 名称         | 规格         | 单位       | 总数量       | 暂估价(元) | 单价(元)      | 合价(元)     | 材机类别 | 产地         | 质量要求   | 厂家      | 备注    |
| 1    | 9946131   | 其他材料费      |            | 元        | 121316.93 | 乙供     | 1          | 121316.93 | 材料   |            |        |         |       |
| 2    | 9946111   | 其他费用       |            | 元        | 6955.697  | 乙供     | 1          | 6955.697  | 机械   |            |        | 统计      | ^     |
| 3    | 9946071   | e l        | (机械用)      | kw·h     | 67463.8   | 乙供     | 0.75       | 50597.848 | 机械   |            |        |         | Ē     |
| 4    | 9946051   | 柴油         | (机动用)0#    | kg       | 7140.4375 | 乙供     | 5.82       | 41557.348 | 机械   | 6000       |        | 4514.44 |       |
| 5    | 9946031   | 安拆费及场外运输费  |            | 1        |           | 选择工期   |            | × ,4453   | 机械   | 4000       |        |         |       |
| 6    | 9946021   | 经常修理费      |            | <b>_</b> | 编号 工      | 期日     | 开始时间       | , )2.328  | 机械   | 3000       |        |         |       |
| 7    | 9946011   | 大修理费       |            |          | 1 第-      | —— 期月  | 2023/05/01 | .879      | 机械   | 1000       | 234.47 | 14.86   |       |
| 8    | 9946001   | 折旧费        |            | 选择1      | - 期 揭衣    | 是交 取消  |            | 38.418    | 机械   | 0<br>工料机汇总 | AI 4   | 材料 机械   | 主材 设备 |
| + 9  | 9925301   | 对焊机        | 容量75(kV·A) | 台班       | 57.3381   | 乙供     | 121.45     | 6963.712  | 机械台班 |            |        |         |       |
| + 10 | 9925021   | 交流电焊机      | 容量40(kV·A) | 台班       | 127.5892  | 乙供     | 120.37     | 15357.913 | 机械台班 |            |        |         |       |
| + 11 | 9925001   | 交流电焊机      | 容量21(kV·A) | 台班       | 314.8346  | 乙供     | 63.12      | 19872.36  | 机械台班 |            |        |         |       |
| + 12 | 9921111   | 木工圆锯机      | 直径500(mm)  | 台班       | 32.2257   | 乙供     | 25.05      | 807.2538  | 机械台班 |            |        |         |       |
| + 13 | 9917031   | 铜筋切断机      | 直径40(mm)   | 台班       | 161.9424  | 乙供     | 41.46      | 6714.132  | 机械台班 |            |        |         |       |
| + 14 | 9917021   | 钢筋弯曲机      | 直径40(mm)   | 台班       | 557.4065  | 乙供     | 23.63      | 13171.515 | 机械台班 |            |        |         |       |
| + 15 | 9909701   | 电动卷扬机单筒慢速  | 牵引力50(kN)  | 台班       | 78.8436   | 乙供     | 99.53      | 7847.303  | 机械台班 |            |        |         |       |

操作:点击进度检索按钮→选择要查看的工期内的工料机→点击提交按钮→此时工料机页面 数据会发生改动完成操作。

## 2.模型检索

| 清单检索 | 进度检索 模型检索 | 工料汇总 🔹 🗧 🗄      |            |      |           |        |                   |           |       |        |        |         |       |    |
|------|-----------|-----------------|------------|------|-----------|--------|-------------------|-----------|-------|--------|--------|---------|-------|----|
| 序号   | 编号        | 名称              | 规格         | 单位   | 总数量       | 暂估价(元) | 单价(元)             | 合价(元)     | 材机类别  | 产地     | 质量要求   | 厂家      | 备注    |    |
| 1    | 9946131   | 其他材料费           |            | 元    | 121316.93 | 乙供     | 1                 | 121316.93 | 材料    |        |        |         |       |    |
| 2    | 9946111   | 其他费用            |            | 元    | 6955.697  | 乙供     | 1                 | 6955.697  | 机械    |        |        | 统计      |       | ^  |
|      | 0046074   | db.             |            |      |           | 模型检索   |                   |           |       | Х      |        |         |       | Ŧ  |
| 3    | 9946071   | 項目橫层信息          |            |      |           | 选择过滤模型 | 重置本层选中            | 重置所有选择    | 确定提交  |        |        |         |       | -  |
| 4    | 9946051   | 柴油 ▼ 1号楼土建      | 麦饰         | ÷    |           |        |                   |           | /     | 1      |        | 4514.44 |       |    |
| 5    | 9946031   |                 |            | - 11 |           |        |                   | _ /       | 3、选中模 | 型,然后提交 |        |         |       |    |
| 6    | 9946021   | 经常修理 01层<br>02层 |            | - 11 |           |        |                   |           |       |        |        |         |       |    |
| 7    | 9946011   | 大修理费 03层        | 2、选择模型楼层   | - 11 |           |        |                   |           | 1     |        | 234,47 | 114.86  |       |    |
| 8    | 9946001   | 55层 05层         |            | - 11 |           |        |                   | X         |       |        | λI     | 材料 机械   | 主材 设备 | ġ. |
| + 9  | 9925301   | 06层<br>对焊机 07层  |            | - 1  |           |        | $\langle \rangle$ | r         |       |        | -      |         |       |    |
| + 10 | 9925021   | 交流电焊 08层        |            |      |           |        | $\sim$            |           |       |        |        |         |       |    |
| + 11 | 9925001   | 交流电焊机           | 容量21(kV·A) | 台班   | 314.8346  | 乙供     | 63.12             | 19872.36  | 机械台班  |        |        |         |       |    |
| + 12 | 9921111   | 木工圆锯机           | 直径500(mm)  | 台班   | 32.2257   | 乙供     | 25.05             | 807.2538  | 机械台班  |        |        |         |       |    |
| + 13 | 9917031   | 钢筋切断机           | 直径40(mm)   | 台班   | 161.9424  | 乙供     | 41.46             | 6714.132  | 机械台班  |        |        |         |       |    |
| + 14 | 9917021   | 钢筋弯曲机           | 直径40(mm)   | 台班   | 557.4065  | 乙供     | 23.63             | 13171.515 | 机械台班  |        |        |         |       |    |
| + 15 | 9909701   | 电动卷扬机单筒慢速       | 牵引力50(kN)  | 台班   | 78.8436   | 乙供     | 99.53             | 7847.303  | 机械台班  |        |        |         |       |    |

操作:点击模型检索按钮进入模型框选页面→选择要查看的楼层→框选要查看工料机的模型 (黄色代表框选成功)→点击确定提交按钮→此时工料机页面数据会发生改动完成操作。